### 【はじめに】

アンケート内容は、添付した Excel ファイルの内容になります。

宇都宮市電子申請共通システムに入力する前にExcelファイルに下書きしておくと作業がスムーズに 行えます。

また,<u>Excel ファイルは</u>アンケート中にアップロードしていただきたいことから<u>事前に作成</u>をお願い します。

#### 【アンケートのご回答方法】

宇都宮市電子申請共通システムの

- アカウントをお持ちの方 ⇒ 【手順①】に進み、アンケートのご回答をお願いします。
- アカウントをお持ちでない方 ⇒ 10ページを参照し,アカウントを作成してから【手順②】に お進み下さい。

#### 【一度申請したアンケートを修正したい場合】

8ページにお進みください。

#### 【注意事項】

宇都宮市電子申請共通システムは、30分間、何も操作しないとタイムアウト(作業のやり直しが発 生)してしまうのでご注意下さい。

#### 【手順①】宇都宮市電子申請共通システムにアクセスする。

URL: <u>https://lgpos.task-asp.net/cu/092011/ea/residents/portal/home</u>

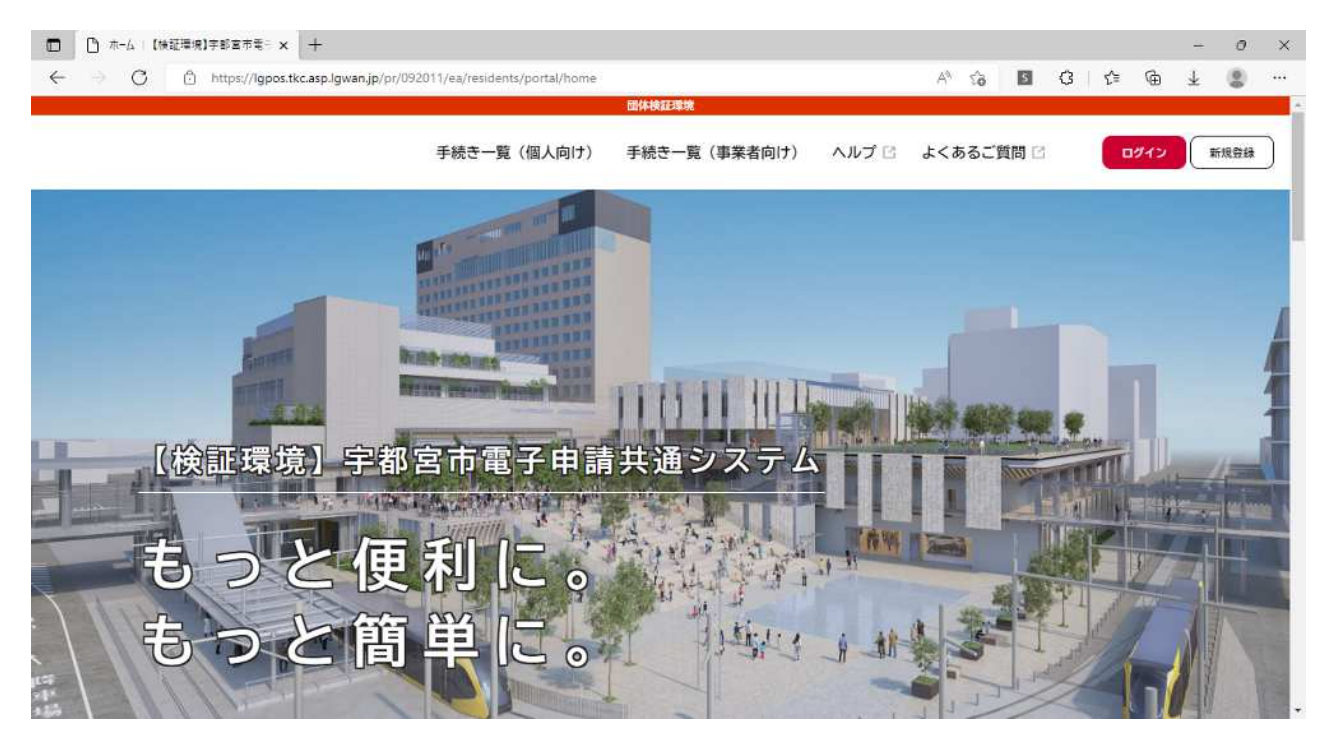

【手順②】「手続き一覧(事業者向け)」をクリックする。

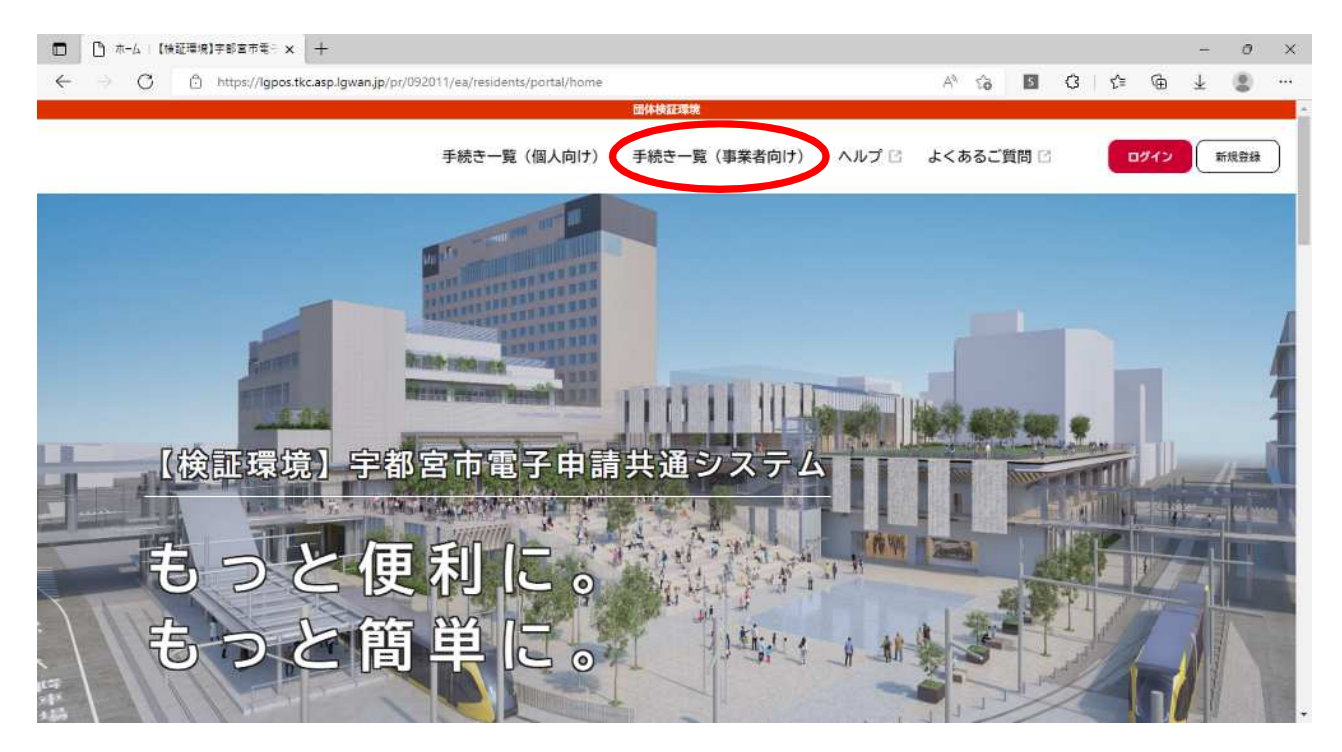

【手順③】 キーワード検索に「宇都宮市下水道施設」と入力し、検索ボタンを押下します。

次に,手続き一覧に表示された「宇都宮市下水道施設における ウォータPPPの導入に向け たアンケート (第1回民間市場調査)」をクリックします。

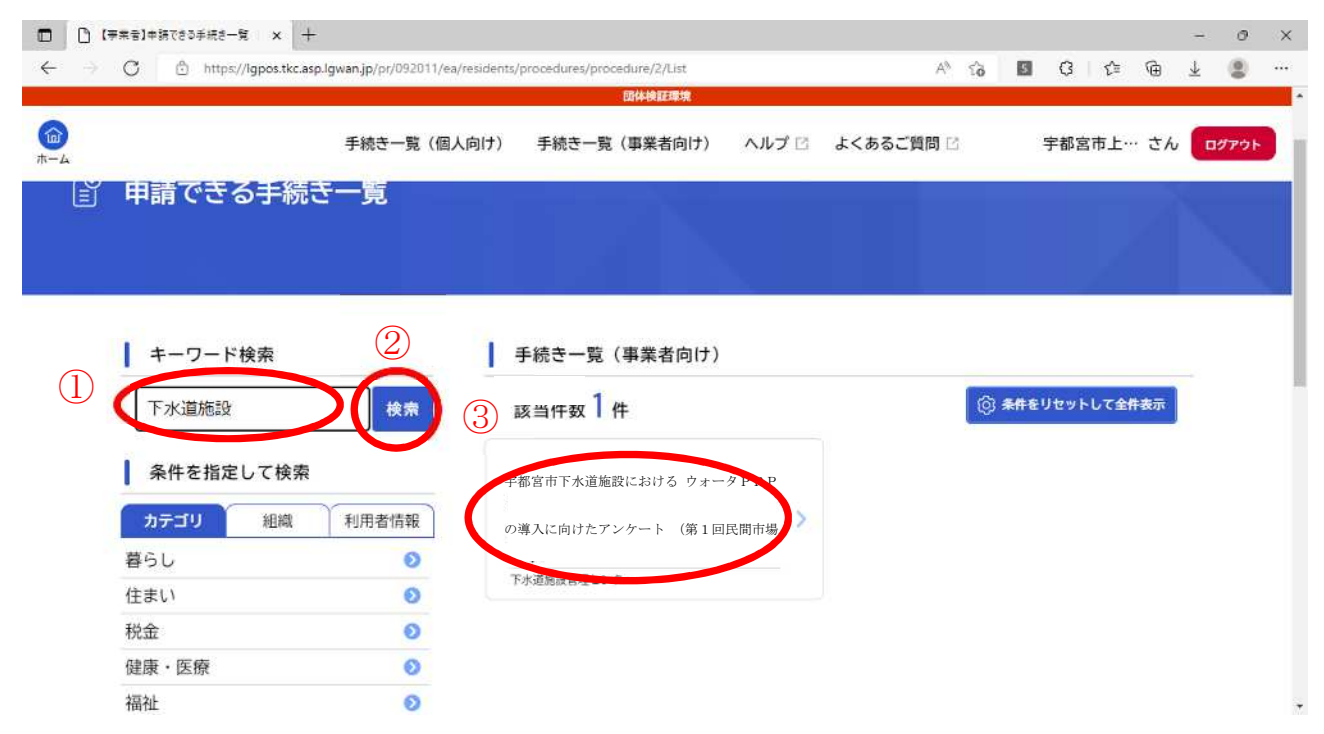

【手順④】表示内容をご確認していただき、「次へ進む」を押下します。

| → C Ô                   | https://lgpos.tkc.asp.l           | gwan.jp/pr/09201 | 1/ea/resident | s/procedures | s/apply/2/c37 | daaba-1178- | 4f26-8d08-ab | 1b567fc7fb/c | letail A <sup>N</sup> | 52   | 5  | G     | ť | ۲.  | ¥           |    |
|-------------------------|-----------------------------------|------------------|---------------|--------------|---------------|-------------|--------------|--------------|-----------------------|------|----|-------|---|-----|-------------|----|
|                         |                                   |                  |               |              | 团体検           | 正環境         |              |              |                       |      |    | 10025 |   |     |             |    |
|                         |                                   |                  | 手続き一覧         | (個人向け        | ) 手続き         | 5一覧(事業      | 業者向け)        | ヘルプロ         | <u>ک</u> ٹ ا          | あるごり | 間区 |       | • | ダイン | -           | 現登 |
| 受何終了                    | н                                 |                  |               |              |               |             |              |              |                       |      |    |       |   |     |             |    |
| 2025年1月                 | 31日 0時00分                         |                  |               |              |               |             |              |              |                       |      |    |       |   |     |             |    |
| お問い合                    | わせ先                               |                  |               |              |               |             |              |              |                       |      |    |       |   |     | ***         |    |
| 上下水道居<br>メールによ<br>電話番号: | 8下水道施設管理<br>るお問い合わせ<br>0286565771 | センター<br>:☑       |               |              |               |             |              |              |                       |      |    |       |   |     |             |    |
|                         |                                   |                  |               |              |               |             |              |              |                       |      |    |       |   |     | <del></del> |    |
|                         |                                   | (                |               |              | 次へ進           | む           | ,            | ン            |                       |      |    |       |   |     |             |    |
|                         |                                   |                  | C             |              | あとで申詞         | 青する         |              |              |                       |      |    |       |   |     |             |    |
|                         |                                   |                  |               |              |               |             |              |              |                       |      |    |       |   |     |             |    |

#### 【手順⑤】「OK」を押下します。

|                          | 7スト】李郡宮市下水道施設にお × +                     |                                 |                                  |                   |       |   |   |   |   | -                       | 0 | × |
|--------------------------|-----------------------------------------|---------------------------------|----------------------------------|-------------------|-------|---|---|---|---|-------------------------|---|---|
| $\leftarrow \rightarrow$ | C https://igpos.tkc.asp.lgwan.jp/pr/092 | 011/ea/residents/procedures/apj | ply/2/c37daaba-1178-4f26-8d08-ab | 1b567fc7fb/detail | A' tà | 5 | G | ٢ | ۹ | $\overline{\mathbf{T}}$ | 8 |   |
|                          |                                         |                                 |                                  |                   |       |   |   |   |   |                         |   | - |
| (C)<br>Interac           |                                         | 手続き一覧(個人向け)                     | 手続き一覧(影影者向け)                     |                   |       |   |   |   |   |                         |   |   |
|                          |                                         |                                 |                                  |                   |       |   |   |   |   |                         |   |   |
|                          |                                         |                                 |                                  |                   |       |   |   |   |   |                         |   |   |
|                          |                                         |                                 |                                  |                   |       |   |   |   |   |                         |   |   |
|                          |                                         | ログインが必要です                       | °                                | 8                 |       |   |   |   |   |                         |   |   |
|                          |                                         |                                 |                                  | ок                |       |   |   |   |   |                         |   |   |
|                          |                                         |                                 |                                  |                   |       |   |   |   |   |                         |   |   |
|                          |                                         |                                 | トラ田語する                           |                   |       |   |   |   |   |                         |   |   |
|                          |                                         |                                 |                                  |                   |       |   |   |   |   |                         |   |   |
|                          |                                         | a a                             |                                  |                   |       |   |   |   |   |                         |   |   |
|                          |                                         |                                 |                                  |                   |       |   |   |   |   |                         |   | - |

【手順⑥】「利用者 I D」と「パスワード」を入力し、「ログイン」を押下します。

※ 利用者 I Dとパスワードをお持ちでない場合は、手順「〇〇」を参照し、 I Dを作成し て下さい。

|              | 【ラスト】宇部宮市下水道施設にお:× +                        |                                 |                               |                    |                       |   |   |   |     | - 0 | $\times$ |
|--------------|---------------------------------------------|---------------------------------|-------------------------------|--------------------|-----------------------|---|---|---|-----|-----|----------|
| $\leftarrow$ | → C 🕒 https://lgpos.tkc.asp.lgwan.jp/pr/092 | 2011/ea/residents/procedures/ap | pply/2/c37daaba-1178-4f26-8d0 | 8-ab1b567fc7fb/det | sil A <sup>s,</sup> S | 1 | G | ٢ | @ 1 |     |          |
|              |                                             |                                 | (Belline)                     |                    |                       |   |   |   |     |     | •        |
| inter a      |                                             | 手続き一覧(個人向け)                     | 手続き一覧(事業者向け                   | 6 - ANG 2          |                       |   |   |   |     |     | D        |
|              |                                             |                                 |                               | ×                  |                       |   |   |   |     |     |          |
|              |                                             | 利用者ID(メ-                        | ールアドレス) 必須                    |                    |                       |   |   |   |     |     |          |
|              |                                             |                                 |                               | ン                  |                       |   |   |   |     |     |          |
|              |                                             | バスワード                           | 84                            |                    |                       |   |   |   |     |     | h        |
|              |                                             | $\sim$                          | ログイン                          | $\supset$          |                       |   |   |   |     |     |          |
|              |                                             | パスワー                            | ードを忘れた方はこちら                   |                    |                       |   |   |   |     |     |          |
|              |                                             | 利用                              | 者の新規登録はこちら                    |                    |                       |   |   |   |     |     | ľ        |
|              |                                             | (*                              | 一葉に戻る                         | 2                  |                       |   |   |   |     |     |          |

| - $ ightarrow$ $ m C$ $ m bttps://lgpos.tkc.asy$ | p.lgwan.jp/pr/092011/ea/residents | /procedures/apply/c37daaba-1178<br>而体検証環境 | 4f26-8d08-ab1b567fc7fb/ | ′input?p… A <sup>®</sup> ເ_ິ <mark>6</mark> | 3 G   t= @ | ⊻ 😫   |
|--------------------------------------------------|-----------------------------------|-------------------------------------------|-------------------------|---------------------------------------------|------------|-------|
|                                                  | 手続き一覧(個人向け)                       | 手続き一覧(事業者向け)                              | ヘルプ 🖪 よくる               | あるご質問 🖸                                     | 宇都宮市上… さん  | DØ79F |
|                                                  |                                   |                                           |                         |                                             |            |       |
| 🔋 申請内容の入力                                        |                                   |                                           |                         |                                             |            |       |
|                                                  |                                   |                                           | S. 1                    |                                             |            |       |
|                                                  |                                   | 2                                         | 3                       |                                             |            |       |
| 過去申請を使用する                                        | 甲請內容                              | 家の入力 申請内容の確認                              | 申請の完了                   |                                             |            |       |
| 【テスト】宇都宮                                         | 了<br>市下水道施設におけ                    | る 官民連携事業の導                                | 入に向けたアン                 | ウート                                         |            |       |
|                                                  | -1                                |                                           |                         |                                             |            |       |

【手順⑧】回答の途中て, 添付書類をアップロードする画面が表示されますので<u>下書きで作成した Excel</u> ファイルのアップロートをお願いします。

「アップロードするファイルを選択」を押下します。

| $\rightarrow$ C | https://lgpos.tkc.asp. | lgwan.jp/pr/092011/ea/residents/ | /procedures/apply/c37daaba-1178-4 | f26-8d08-ab1b! | 567fc7fb/input?p A <sup>%</sup> ઽ <b>`õ</b> | 5 | G   £≡ | ۵.   | 4  |    |
|-----------------|------------------------|----------------------------------|-----------------------------------|----------------|---------------------------------------------|---|--------|------|----|----|
|                 |                        |                                  | 团体検証環境                            |                |                                             |   |        |      |    |    |
|                 |                        | 手続き一覧(個人向け)                      | 手続き一覧(事業者向け)                      | ヘルプ 🖻          | よくあるご質問 🖸                                   | 1 | 宇都宮市上· | … さん | ログ | די |
| 添付              | 書類                     |                                  |                                   |                |                                             |   |        |      |    |    |
| 念の1             | こめ, エ <u>クセルで作成</u>    | していただいた同アンケート                    | についても添付をお願いします                    | •              |                                             |   |        |      |    |    |
|                 | 11 - 255223 - 55       |                                  |                                   |                |                                             |   |        |      |    |    |
| アッ              | プロードするファイル             | を選択                              |                                   |                |                                             |   |        |      |    |    |
|                 |                        |                                  |                                   |                |                                             |   |        |      |    |    |
|                 |                        | C                                | 次へ進む                              | ,              |                                             |   |        |      |    |    |
|                 |                        |                                  |                                   |                |                                             |   |        |      |    |    |
|                 |                        | C                                | 保存してあとで由請す                        | 5              |                                             |   |        |      |    |    |
|                 |                        |                                  | Mil C COC CHIRS                   |                |                                             |   |        |      |    |    |
|                 |                        |                                  |                                   |                |                                             |   |        |      |    |    |
|                 |                        | C                                |                                   |                |                                             |   |        |      |    |    |
|                 |                        | C                                | く戻る                               |                |                                             |   |        |      |    |    |
|                 |                        | C                                | < 戻る                              |                |                                             |   |        |      |    |    |
|                 |                        | (                                | く 戻る                              |                |                                             |   |        |      |    |    |

【手順⑨】作成した Excel ファイルを選択し,「開く」を押下します。

| → * ↑          | PC » デスクトップ » テスト       | ٽ ~        | ▶ テストの検索                                      |
|----------------|-------------------------|------------|-----------------------------------------------|
| 』▼ 新しいフォルタ     | -                       |            |                                               |
| ニ デスクトップ 🛛 🖈 🖍 | 名前                      | ^          | 更新日時                                          |
| 🕨 ダウンロード 🛛 🖈   | W-PPPに関する簡易アンク          | ートの提出(企業名) | 2025/01/08 18:35                              |
| 🖹 F#1X7F 🛛 🖈   |                         |            |                                               |
| 📰 ピクチャ 🛛 🖈     |                         |            |                                               |
| PC操作           |                         |            |                                               |
| R7.02.26委員会【   |                         |            |                                               |
| 元データ           |                         |            |                                               |
| 公共             |                         |            |                                               |
| PC             |                         |            |                                               |
| 📕 3D オブジェクト    |                         |            |                                               |
| ダウンロード         |                         |            |                                               |
| デスクトップ 🗸       |                         |            |                                               |
| 77/            | (ル名(N): W-PPP() 関する簡易アン | ケートの提出(企業名 | TIVAL AND AND AND AND AND AND AND AND AND AND |
|                |                         | 7 TOTAL    |                                               |

【手順⑩】アンケート回答が終了し、「次へ」を押下すると申請内容の確認画面が表示されます。 内容に間違いがないか確認し、「申請する」を押下して下さい。

|          | 手続き一覧(個人向け) 手続き一覧(事業者向け) ヘルプ 🖸 よくあるご質問 🖸 | 宇都宮市上… さん ログア |
|----------|------------------------------------------|---------------|
|          |                                          |               |
|          |                                          |               |
| 三中間内谷の唯認 |                                          |               |
|          |                                          |               |
|          |                                          |               |
|          | 1 3                                      |               |
| _        | 申請内容の入力 申請内容の確認 申請の完了                    |               |
| 【テスト】宇都宮 | <b>宮市下水道施設における 官民連携事業の導入に向けたアンケート</b>    |               |
|          |                                          |               |
| 事業者名     |                                          |               |

| 添付書類                        |        |      |
|-----------------------------|--------|------|
| W-PPPに関する簡易アンケートの提出(企業名),xl | SX.    | 修正する |
| 2                           |        |      |
|                             |        |      |
|                             | 申請する > |      |
|                             |        |      |
| ( ·                         | 戻る     |      |

【作業完了】以上で作業は終了です。ご協力ありがとうございました。

| → C                                                                                  | lgpos.tkc.asp.lgwan.jp/pr/                                   | 092011/ea/residents/                                                     | /procedures/appl                           | ly/completed/3241                                                                    | 8/13483829/1617                 | 136    | AN | îð | 5   | G   | £≞  | œ  | ₹ | 8   |
|--------------------------------------------------------------------------------------|--------------------------------------------------------------|--------------------------------------------------------------------------|--------------------------------------------|--------------------------------------------------------------------------------------|---------------------------------|--------|----|----|-----|-----|-----|----|---|-----|
|                                                                                      |                                                              |                                                                          |                                            | 即体供註環境                                                                               |                                 |        |    |    |     |     |     |    |   |     |
|                                                                                      | 手続きー                                                         | 一覧(個人向け)                                                                 | 手続き一覧                                      | (事業者向け)                                                                              | ヘルプ 🖻                           | よくあるご覧 | 間区 |    | ET. | 宇都宮 | 市上… | さん |   | ידל |
|                                                                                      | -                                                            |                                                                          |                                            | N. 1                                                                                 |                                 |        |    |    |     |     |     |    |   |     |
| ミー中朝の元」                                                                              |                                                              |                                                                          |                                            |                                                                                      |                                 |        |    |    |     |     |     |    |   |     |
|                                                                                      |                                                              |                                                                          |                                            |                                                                                      |                                 |        |    |    |     |     |     |    |   |     |
|                                                                                      |                                                              | 申請內容                                                                     | マの入力                                       | 申請内容の確認                                                                              |                                 |        |    |    |     |     |     |    |   |     |
| <ul> <li>【テスト】</li> <li>申請を受け付けまし</li> <li>順番に申請内容を利</li> </ul>                      | 宇都宮市下水道<br>した。<br>確認するため、確認まま                                | 申請内容 首施設におけ でしばらくお待ちら                                                    | am入力<br>る 官民連<br><ださい。                     | 2<br><sup>申議内容の確認</sup><br>携事業の導                                                     | 3<br><sup>申請の売]</sup><br>入に向けた  | ニアンケー  | ۲  |    |     |     |     |    |   |     |
| 申請を受け付けま<br>順番に申請内容をす<br>なお、お手続きの5                                                   | <b>宇都宮市下水道</b><br>した。<br>確認するため、確認ます<br>処理状況は「マイページ          | 申請内容<br>単請内容<br>道施設におけ<br>でしばらくお待ちら<br>ジ」からご確認頂目<br>のののではないではないです。       | aの入力<br>る 官民連<br>ください。<br>けます。             | 2<br><sup>申議内容の確認</sup><br>携事業の導                                                     | 3<br><sup>申請の完了</sup><br>入に向けた  | ミアンケー  | ٢  |    |     |     |     |    |   |     |
| 「テスト」 申請を受け付けま、<br>順番に申請内容を<br>なお、お手続きの<br>お問合せの際に必要                                 | 宇都宮市下水道<br>した。<br>確認するため、確認ます<br>処理状況は「マイペー3<br>要となりますので、申述  | 申請内容<br><b>首施設におけ</b><br>でしばらくお待ちる<br>ジ」からご確認頂<br>込番号を控えるか、              | マの入力<br>る 官民連<br>ください。<br>ナます。<br>、このページを  | 2<br>車詰内容の確認<br>携事業の導<br>印刷してくださ                                                     | 3<br><sup>申議の先]</sup><br>入に向けた  | ミアンケー  | ٢  |    |     |     |     |    |   |     |
| <ul> <li>【テスト】</li> <li>申請を受け付けまし<br/>順番に申請内容を<br/>なお、お手続きの<br/>お問合せの際に必引</li> </ul> | 宇都宮市下水道<br>675。<br>確認するため、確認ます<br>処理状況は「マイベー3<br>要となりますので、申3 | 申請内容<br><b>首施設におけ</b><br>でしばらくお待ち <sup>4</sup><br>ジ」からご確認頂「<br>込番号を控えるか、 | 300λカ<br>る 官民連<br>ください。<br>けます。<br>、このページを | <ul> <li>2</li> <li>申請内容の確認</li> <li>携事業の導</li> <li>印刷してくださ</li> <li>申込番号</li> </ul> | 3<br><sup>申蔵の充</sup> む<br>入に向けた | ニアンケー  | ۲  |    |     |     |     |    |   |     |

# 【アンケートの修正方法】

ー度アンケート申請を行った場合,修正するためには登録したアンケートを削除する必要があります。 下記の【手順A~】を参照し,アンケートの削除をお願いします。

【手順A】ログイン後、トップページの下方にある「マイページ」の「もっと見る」を押下してくだ さい。

| □ ① π-Δ [WER#]=#888#= × +                      |                                                   |                 |            |     |     | ÷      | đ      |
|------------------------------------------------|---------------------------------------------------|-----------------|------------|-----|-----|--------|--------|
| ← → C 👌 https://lgpos.tkc.asp.lgwan.jp/pr/0920 | 11/ea/residents/portal/home                       | 2 A' Q 13       | <b>B</b> G | £^≡ | G.  | ±₀     | 8      |
|                                                | 手続き一覧(個人向け) 手続き一覧(事業者向)                           | t) ヘルプ 🛛 よくあるこ  | 1質問 (1)    | 字都》 | 宮市上 | th 🚺   | 00791  |
|                                                | 申請できる手続き一覧<br>- 魚から手続きを選択して必要事項を入力すると、スマホ・パソコンから申 | 対ることができます。      |            |     |     |        |        |
|                                                | 個人向け手続き >                                         | 事業者向け手続         | ÷,)        |     |     |        |        |
| J                                              | マイページ                                             | 5らからお願いします。     |            |     |     |        |        |
|                                                |                                                   | もっと見る           | ,          |     |     |        |        |
| ?                                              | よくあるご質問<br>お客様からよくいただく発売をまとめました。わからないことがありました。    | 5、まずこちらをご一読くださ! | LX.,       |     |     |        |        |
| # 2 6 📃 🖻 💽 😐                                  |                                                   |                 |            |     |     | ^ 4× 1 | 19 Ø 1 |

【手順B】利用者メニューが表示されましたら、「申請履歴・委任状の確認」の中の「申請履歴一覧・検索」を押下してください。

| vi |                                                                            |                |         |    |      |    | -    |    |
|----|----------------------------------------------------------------------------|----------------|---------|----|------|----|------|----|
|    | 手続き一覧(銀人向け) 手続き一覧(事業者向け) ヘルプ 🖾                                             | よくあるこ          | ⊆葵間 (2) | 宇都 | 常市上… | さん | 0979 | 21 |
|    | ┃ 利用者メニュー                                                                  |                |         |    |      |    |      |    |
|    |                                                                            |                |         |    |      |    |      |    |
|    | したただ。たままでの点した手続き、委任状の内容を確認す 「あとで申請する」や「利定結果を保存する<br>ることができます。 手続きの開会ができます。 | 山 で保存さ         | nt      |    |      |    |      |    |
|    | 申請原匠一覧,快索 > 保存                                                             | た手続き・          | -52 >   |    |      |    |      |    |
|    | 3011-00-34 08W 7 保存した手続き4                                                  | 『定結果の・         | -£ >    |    |      |    |      |    |
|    | (③) カテゴリ・通知の設定 ② 利用者情報の限会・変更                                               |                |         |    |      |    |      |    |
|    | (あなたへのお知らせ」に表示させるカテゴリや、お知ら あなたの意識情報の確認や変更を行うことか<br>せ・通知メールの受信設定をすることができます。 | できます。          |         |    |      |    |      |    |
|    | カテゴリの冠定 〉 メール                                                              | 加会・1<br>アドレスの5 | E更 >    |    |      |    |      |    |
|    | 通知の規定 > パン                                                                 | マードの           | 変更 >    |    |      |    |      |    |
|    |                                                                            |                |         |    |      |    |      |    |
|    | ( ホームに戻る                                                                   |                |         |    |      |    |      |    |
|    |                                                                            |                |         |    |      |    |      |    |

|              | LORG-R IGE X +                               |                                                                                                    |                                                |                       |                              |                                  |                   |                 |              |          | - 0 |    |
|--------------|----------------------------------------------|----------------------------------------------------------------------------------------------------|------------------------------------------------|-----------------------|------------------------------|----------------------------------|-------------------|-----------------|--------------|----------|-----|----|
| - → C        | https://igpos.tkc.asp.igwan.jp/pr/092011/ea/ | residents/mypage/orderdata/list                                                                                                    |                                                | _A^                   | 8                            | îo                               | 5                 | 3               | <u>(</u> ) ∎ | <u>ه</u> |     |    |
|              |                                              | anisional anisional anisional anisional anisional anisional anisional anisional anisional anisotration and anis                                  | 19                                             |                       |                              |                                  |                   |                 |              |          |     |    |
| 4            |                                              | 手続き一覧(個人向け)                                                                                                    | 手続き一覧(事業者向け)                                   | ヘルプロ                  | よくあ                          | るご質問                             | 12                | 宇               | 都宮市。         | と… さ/    | 000 | 9⊦ |
|              |                                              |                                                                                                    |                                                |                       |                              |                                  |                   |                 |              |          |     |    |
| າດ eb iii    | · · · · · · · · · · · · · · · · · · ·        |                                                                                                    |                                                |                       |                              |                                  |                   |                 |              |          |     |    |
| <b>2 H H</b> | indue ye                                     |                                                                                                    |                                                |                       |                              |                                  |                   |                 |              |          |     |    |
|              |                                              |                                                                                                    |                                                |                       |                              |                                  |                   |                 |              |          |     |    |
|              |                                              |                                                                                                    |                                                |                       |                              |                                  |                   |                 |              |          |     | _  |
|              | 冬州を指定して絵感                                    | 由這履歷一覧                                                                                                    |                                                |                       |                              |                                  |                   |                 |              |          |     |    |
|              | THE DECONTRACT                               | TTANKE SE                                                                                                    |                                                |                       |                              |                                  |                   |                 |              |          |     |    |
|              |                                              |                                                                                                    | Balanter fell mile 7                           | Pal.                  |                              |                                  |                   |                 |              |          |     |    |
|              | 申込番号                                         |                                                                                                    | 該当件数2                                          | 件                     |                              |                                  |                   |                 |              |          |     |    |
|              | 申込番号                                         | 中达接号:44411424                                                                                                    | 該当件数 2                                         | 件                     | 2025                         | 年1月17日                           | 1 Trop            | -4              |              |          |     |    |
|              | 申込番号                                         | 400番号:44411424                                                                                                    | 該当件数 2                                         | 件                     | 2025                         | 年1月17日                           | 3 1700            | -9 <sup>-</sup> |              |          |     |    |
|              | 申込番号<br><br>手続き名                             | ・25番号:44411424<br>申請を送信しました<br>トマト】宇都宮市下が                                                                                                    | <u>                                      </u>  | 件                     | 2025<br>向けたア                 | 年1月17日<br>マンケー                   | 3 1100            | **              |              |          |     |    |
|              | 申込番号<br>                                     | - 25番号:44411424<br>- 単語を送信しました<br>- トースト]字都宮市下2                                                                                                  | 該当件数 2<br>K道施設における 官民連携:                       | 件                     | 2025<br>向けたア                 | 年1月17日<br>マンケー                   |                   | >               |              |          |     |    |
|              | 申込番号<br>手続き名                                 | ▲ 2 番号: 44411424<br>中語を送信しました<br>本スト] 宇都宮市下2<br>申込番号: 84369252                                                                                   | 該当件数 2<br>*道施設における 官民連携                        | 件                     | 2025<br>向けたア<br>2025         | 年1月17日<br>マンケー<br>年1月17日         | 3 Tabl            | 19<br>1分        |              |          |     |    |
|              | 申込番号<br>「<br>手続き名<br>「<br>申請日                | セム語号:4411424     中語を送信しました     モニュート     モニュート     中語を送信しました     モニュート     中語を第一     中語を取下げました                                                   | 該当件数 2<br>水道施設における 官民連携                        | 牛                     | 2025<br>向けたア<br>2025         | 年1月17日<br>マンケー<br>年1月17日         | 3 1700<br>3 16時5  | (学)<br>1分       |              |          |     |    |
|              | 申込番号<br>手続き名<br>申請日                          | <ul> <li>2 (1) (2) (2) (2) (2) (2) (2) (2) (2) (2) (2</li></ul>                                                                                  | 該当件数 2<br><                                    | 件<br>事業の導入に<br>事業の導入に | 2025<br>向けたア<br>2025<br>向けたア | 年1月17日<br>マンケー<br>年1月17日<br>マンケー | 3 1000<br>3 16065 | 19              |              |          |     |    |
|              | 申込番号<br>手続き名<br>申請日<br>2023 年 8 月から          | <ul> <li>2 (第9):4411424</li> <li>(申請を送信しました)</li> <li>(中二):字都宮市下2</li> <li>(申込番号):84369252</li> <li>(申請を取下げました)</li> <li>(テスト):字都宮市下2</li> </ul> | <u>該当件数 2</u><br>、道施設における 官民連携   、道施設における 官民連携 | 件<br>事業の導入に<br>事業の導入に | 2025<br>向けたア<br>2025<br>向けたア | 年1月17日<br>マンケー<br>年1月17日<br>マンケー | 3 16055<br>5      | 19<br>)         |              |          |     |    |

【手順C】申請履歴一覧が表示されますので、削除したい申請を押下してください。

【手順D】該当する申請をクリックすると、下記のメニューが表示されますので、「この申請を取り下げる」をクリックしてください。

|             | tps://lgpos.tkc.as | p.lgwan.jp/pr/092011, | /ea/residents/mypage/ | orderdata/32418                    | /44411424/1/detail  | A         | Q    | 6 3     | G   | fî≣ | G)     | ¥₀   | ۲    |       |
|-------------|--------------------|-----------------------|-----------------------|------------------------------------|---------------------|-----------|------|---------|-----|-----|--------|------|------|-------|
| (in-La      |                    |                       | 手続き                   | 一覧(個人向け)                           | 手続き一覧(事業者向け)        | ヘルプ 🖂     | よくある | 5ご質問 12 |     | 宇都宮 | 《市上··· | さん 🌘 | 0079 | F     |
|             |                    | <                     | (                     | この申請を取                             | ドげる                 | $\supset$ |      |         |     |     |        |      |      |       |
|             |                    |                       | ( #8                  | 柿内容を使用して新                          | しく申請する              | )         |      |         |     |     |        |      |      |       |
|             |                    |                       | •                     | 戻る                                 |                     | )         |      |         |     |     |        |      |      |       |
|             |                    |                       |                       |                                    |                     |           |      |         |     |     |        |      |      |       |
|             |                    |                       |                       |                                    |                     |           |      |         |     |     |        |      |      |       |
|             | ヘルプロ               | よくあるご質問 🗠             | 個人情報の取扱い 🖂            | 動作環境 🖂                             | ウェブアクセシビリティ 🙁       | 利用規約(     | 個人向け | / 事業者向  | (け) |     |        |      |      |       |
|             |                    |                       |                       | 9887<br>164:0:98:0:021<br>98:8:0:0 | 5<br>丁旦1前5号<br>F CF |           |      |         |     |     |        |      |      |       |
| i p 👩 📷 🔤 🗖 | NI NI              |                       |                       |                                    |                     |           |      |         |     |     |        | ^ d* |      | 3 17: |

以上で削除作業は完了です。再度【手順①】からアンケートへの入力をお願いします。

## 【アカウントの作成方法】

【手順a】宇都宮市電子申請共通システムにアクセスし、【新規登録】を押下する。

URL: <u>https://lgpos.task-asp.net/cu/092011/ea/residents/portal/home</u>

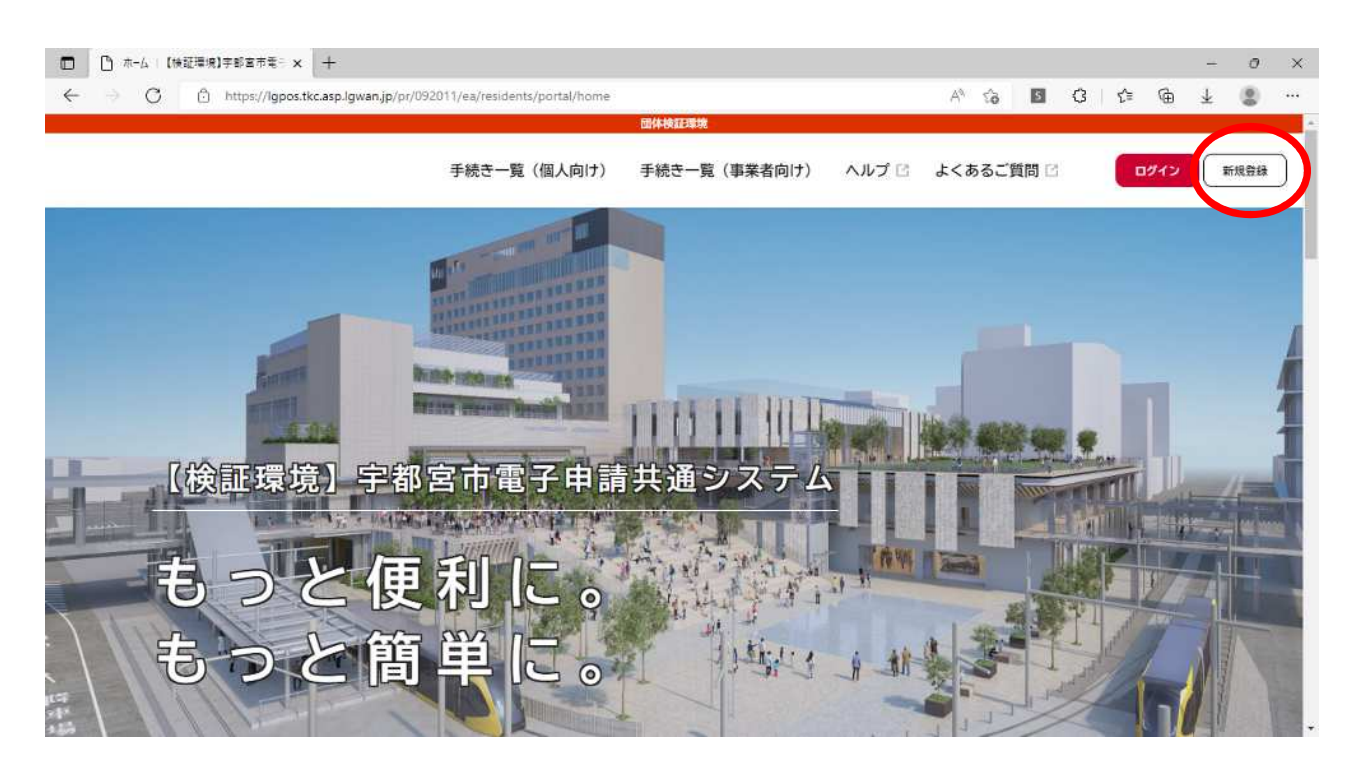

【手順b】「事業者として登録する」を押下します。

| ← → C (Å) https://lap | os.tkc.aso.lowan.jp/or/092011/ea/residents/user/account/ouidance |                                                    | 13    | G | s^≡ | Gi | Ļ | (2) |  |
|-----------------------|------------------------------------------------------------------|----------------------------------------------------|-------|---|-----|----|---|-----|--|
|                       | 利田老祭碑方                                                           | *****<br>* っと便利に                                   | and a | ~ | P-  | w  | - | •   |  |
|                       | 利而有豆螺で                                                           | ひりとほかいに。                                           |       |   |     |    |   |     |  |
|                       | 1<br>手続きの申請をいつでも、どこからでも<br>お手持ちのスマートフォンやパソコンを利用して、いつでも、ど         | 2<br>手続きの入力をかんたんに<br>あなたの情報や過去の中請内容を利用して、手続きの入力がかん |       |   |     |    |   |     |  |
|                       | こからでも手続きの単語が行えます。 3 手続きの検索をかんたんに                                 | たんに行えます。<br>4<br>あなたの知りたい活物をお届け                    |       |   |     |    |   |     |  |
|                       | あなたの特徴や過去の中語知識から、あなたの日的に合った手続<br>さるかんたんに探すことができます。               | お気に入りのカテゴリを登録することで、あなたの知りたい情報<br>をお届けします。          |       |   |     |    |   |     |  |
|                       |                                                                  |                                                    |       |   |     |    |   |     |  |
|                       | 個人として登録する<br>様人としてご判例の5maC 5-5から。                                | 事業者として登録する<br>RASEE IRREVEL CUSKEALELIGENMODRELIGA | ノ     |   |     |    |   |     |  |

【手順 c 】「利用規約に同意します」に☑チェックを入れて,「利用者の登録を開始する」を押下します。

| 國外就在電纜                                                                                                    |                            |            |            |              |     |  |  |  |
|----------------------------------------------------------------------------------------------------|----------------------------|------------|------------|--------------|-----|--|--|--|
| 利用規約の確認                                                                                                    |                            |            |            |              |     |  |  |  |
| 字部宮市は、利用者に前条の禁止事項のいずれかに該当する行為があったと判断した場合には、予告なし<br>要な指置をとることができることとします。                                                       | パニ本システムの利用を                | 停止又        | ては制限       | する等、         | ø · |  |  |  |
| 12 免貨事項<br>等認定市は、利用者が本システムを利用したことにより発生した利用者の損害及び利用者が第三者に与え<br>た。ホシステムの提供の遅延、本システムの運用の停止、休止、中断又は別限により発生した利用者の提<br>一切の貨任を負いません。 | にた損害について、一切<br>調害及び利用者が第三者 | の責任<br>に与え | を負い<br>た損害 | ません。<br>について | æ   |  |  |  |
| 13 著作権<br>本システムに含まれているブログラムその他著作物に関する著作権は、日本国の著作権法によって保護さ<br>ラムその他著作物の修正、複製、改ざん、販売等の行為を禁じます。                                  | されています。本システ                | ムに含        | stant (    | いるプロ         | 5   |  |  |  |
| 14 合意管轄裁判所<br>この規約は日本団法に準拠します。また、本システムの利用又はこの規約に関して大阪市と利用者の間に<br>判所を専属的合意管轄裁判所とします。                                           | 生ずるすべての紛争に                 | 507        | は、宇        | 都宮地方         | 秡   |  |  |  |
| 15 規約の変更<br>この規約は、必要に応じ利用者に事前通知を行うことなく変更することがあります。規約の変更後に、利<br>者は、変更後の規約に同意したものとみなします。                                        | 川用者が本システムを利                | 用した        | ときは        | ,当該利         | л   |  |  |  |
| 附則<br>この利用規約は、令和3年11月1日から施行します。                                                                                               |                            |            |            |              |     |  |  |  |
| 図 利用規約に回意します                                                                                                    |                            |            |            |              |     |  |  |  |
|                                                                                                    |                            |            |            |              |     |  |  |  |
|                                                                                                    |                            |            |            |              |     |  |  |  |

【手順d】使用するメールアドレスを入力し、「登録する」を押下します。

|                              |                                                                    |                        |                  |    |             |        |   | - | 0 |
|------------------------------|--------------------------------------------------------------------|------------------------|------------------|----|-------------|--------|---|---|---|
| O https://lgpos.tkc.asp.lgwa | an.jp/pr/092011/ea/residents/user/account/2/mailado                | dress/input            | A <sup>n</sup> Q | ŝõ | <b>S</b> (3 | l   £≞ | œ | 4 | 8 |
|                              |                                                                    |                        |                  |    |             |        |   |   |   |
| ↓ メールアドL                     | 1<br>1<br>1<br>1<br>1<br>1<br>1<br>1<br>1<br>1<br>1<br>1<br>1<br>1 | 34<br>新潟の入力 入力内容の報題    | 1<br>本性Mの完了      |    |             |        |   |   |   |
| -<br>入力いただいたメー<br>メールアドレスの登  | ルアドレスは、今後ご利用いただく利用者IDとなり<br>録後、入力いただいたメールアドレスに本登録用の                | ります。<br>の認証コードを設置したメール | を送信します。          |    |             |        |   |   |   |
|                              | メールアドレス                                                            |                        |                  |    |             |        |   |   |   |
| メールアドレス                      | M メールアドレス(推認)                                                      |                        |                  |    |             | 2      |   |   |   |
|                              |                                                                    | #Z \                   |                  |    |             |        |   |   |   |
|                              |                                                                    | 90                     |                  |    |             |        |   |   |   |
|                              | 1234.9                                                             |                        |                  |    |             |        |   |   |   |

### 【手順 e】「OK」を押下します。

| <ul> <li>         「 ( 実業者)メールアドレスの入力   () × +         </li> </ul>                                                                                                  |    |    |    |   |   |    |   | -                       | 0 | $\sim$ |
|----------------------------------------------------------------------------------------------------|----|----|----|---|---|----|---|-------------------------|---|--------|
| $\leftarrow \rightarrow \ \ C  \  \  \overset{\circ}{\oplus}  \  \  \text{https://lgpos.tkc.asp.lgwan.jp/pr/092011/ea/residents/user/account/2/mailaddress/input}$ | Aa | Q, | ςġ | 5 | G | £≞ | ۹ | $\overline{\mathbf{T}}$ | 8 | •••    |
|                                                                                                    |    |    |    |   |   |    |   |                         |   | ŕ      |
|                                                                                                    |    |    |    |   |   |    |   |                         |   |        |
| X-707 FDX00 BBR                                                                                                    |    |    |    |   |   |    |   |                         |   |        |
| スカルネだいたメールフドレスは、今後ご利用したたく利用者IBとなります。<br>メールフドレスの目前後、入力いただい<br>全線します。ようしいですか?<br>・・・・・・・・・・・・・・・・・・・・・・・・・・・・・・・・・・・・                                               |    |    |    |   |   |    |   |                         |   |        |
| ● 単語する (*)<br>(*) ホームに発き                                                                                                    |    |    |    |   |   |    |   |                         |   |        |

【手順f】入力したメールアドレス宛に認証コードが届きます。認証コードを入力し、「認証コードを 確認する」を押下します。

| □ □ 【 事業者】認証コ-ドの入力   【 10 × 十                                                                                                    |        |               |   |    |            |   | -                       | 0 | ं× |
|----------------------------------------------------------------------------------------------------|--------|---------------|---|----|------------|---|-------------------------|---|----|
| ← → O 🖞 https://lgpos.tkc.asp.lgwan.jp/pr/092011/ea/residents/user/account/2/onetimecode/input                                                                                                    | An     | Θ, ≦ <b>∂</b> | 5 | G  | ۲ <u>۵</u> | Ē | $\overline{\mathbf{T}}$ |   |    |
| Diversity of the second second s                                                                                                    |        |               |   |    |            |   |                         |   |    |
|                                                                                                    |        |               |   |    |            |   |                         |   |    |
| 9. 利田老小紅相熟得                                                                                                    |        |               |   |    |            |   |                         |   |    |
| 一下利用者の和死豆邨                                                                                                    |        |               |   |    |            |   |                         |   |    |
|                                                                                                    |        |               |   |    |            |   |                         |   |    |
|                                                                                                    |        |               |   |    | de la      |   |                         |   |    |
|                                                                                                    |        |               |   |    |            |   |                         |   |    |
| 0                                                                                                    | 5      |               |   |    |            |   |                         |   |    |
| 利用規約の確認 メールアドレスの登録 利用者情報の入力 入力内容の確認                                                                                                    | 本数域の完了 |               |   |    |            |   |                         |   |    |
| メールアドレスの登録完了                                                                                                    |        |               |   |    |            |   |                         |   |    |
| <ul> <li>In the second second sec</li></ul> |        |               |   |    | -          |   |                         |   |    |
| 本登録用の認証コードを記載したメールを送信しました。<br>メール受信後、30分以内に本登録画面で登録情報を入力してください。                                                                                                    |        |               |   |    |            |   |                         |   |    |
|                                                                                                    |        |               |   |    |            |   |                         |   |    |
|                                                                                                    |        |               |   |    |            |   |                         |   |    |
| BORE J T                                                                                                    |        |               |   | Υ. |            |   |                         |   |    |
|                                                                                                    |        |               |   |    |            |   |                         |   |    |
|                                                                                                    |        |               |   |    |            |   |                         |   |    |
| 認証コードを確認する >                                                                                                    |        |               |   |    |            |   |                         |   |    |
|                                                                                                    |        |               |   |    |            |   |                         |   |    |
|                                                                                                    |        |               |   |    |            |   |                         |   |    |
|                                                                                                    |        |               |   |    |            |   |                         |   |    |
|                                                                                                    |        |               |   |    |            |   |                         |   |    |

#### 【手順g】

- (1) パスワードの設定が必要です。ご自分で決めたパスワードを入力してください。
- (2) 各項目を入力して下さい。
- (3) 「入力内容を確認する」を押下してください。

|                                                                                     | パスワードは、以下の条件を2つ以上満たす8文字以上の半角文字列を入力してください。<br>1)英字(大文字)<br>2) 英字(小文字)                                                                                                    |
|-------------------------------------------------------------------------------------|----------------------------------------------------------------------------------------------------|
| バスワード 👹                                                                             | 2) 吴子 (小文子)<br>3) 数字<br>4) 記号                                                                                                    |
| パスワード(確認) 凶病                                                                        |                                                                                                    |
| 法人名/事業者名                                                                            | 法人名/東莱者名に使用できる大手はヒック」」「「確認してくたさい。<br>法人名/弗莱者名                                                                                                    |
| 郵便番号                                                                                | 単使番号 (ハイワンなし) (2) 住所を検索する                                                                                                    |
|                                                                                     | 都道府强                                                                                                    |
|                                                                                     |                                                                                                    |
|                                                                                     | ripts - H                                                                                                    |
| олл (° × +                                                                          | RDM 54                                                                                                    |
| の入力   {ト x +<br>https://igpos.tkc.asp.lgwan.jp/pr/0                                 | 1092011/ea/residents/user/account/input A <sup>®</sup> Q <b>16</b> S <b>1 1</b>                                                                                                    |
| の入力   {ト x +<br>https://igpos.tkc.asp.lgwan.jp/pr/0<br>担当部署                         | hbus H<br>1092D11/ea/residents/user/account/input A <sup>®</sup> Q G G C C の<br>00541/0558<br>担当部署                                                                                                    |
| の入力   (* × +<br>https://lgpos.tkc.asp.lgwan.jp/pr/0<br>担当部署<br>担当者名  Ø国             | PD2011/ea/residents/user/account/input A <sup>®</sup> Q G I G C C C<br>DO2AUTICESS<br>日当部著<br>日当都著<br>日当者名 (伎) (2) 担当者名 (名)                                                                                                    |
| の入力   (* × 十<br>https://lgpos.tkc.asp.lgwan.jp/pr/0<br>担当郡王<br>担当者名  参源<br>担当者名  参源 | PD2011/ea/residents/user/account/input A <sup>®</sup> Q ゐ <b>雪 G 定 </b><br>002011/ea/residents/user/account/input A <sup>®</sup> Q ゐ <b>雪 G 定 </b><br>00241/02+8<br>世当部著<br>世当部著<br>世当者名(位)<br>し<br>世当者名(左)<br>し<br>世当者名(左)<br>し<br>し<br>し<br>日当者名カナ(マイ)<br>し<br>日当者名カナ(×イ) |
| 0入力   (* × +<br>https://lgpos.tkc.asp.lgwan.jp/pr/0<br>担当都著<br>担当者名 Ø勇<br>担当者名カナ Ø勇 | P022011/ea/residents/user/account/input A <sup>®</sup> Q @ 【 C C C<br>00000000000000000000000000000000                                                                                                    |

| [] [] [] [] (要素者]利用者 | 客場報の入力内容□ × +                                                                                         |    |   | -                       | 0 | $\rightarrow$ |
|----------------------|----------------------------------------------------------------------------------------------------|----|---|-------------------------|---|---------------|
| - > C                | 🖞 https://lgpos.tkc.asp.lgwan.jp/pr/092011/ea/residents/user/account/confirm 🖉 A <sup>N</sup> 🔍 🏠 🖪 🕃 | £≞ | œ | $\overline{\mathbf{T}}$ |   | ••            |
|                      | 四林地區理論                                                                                                |    |   |                         |   | -             |
|                      | 0286565771                                                                                            |    |   |                         |   |               |
|                      | 担当部署                                                                                                  | 5  |   |                         |   |               |
|                      | 担当者名                                                                                                  | -  |   |                         |   |               |
|                      | 下水道施設 管理センター                                                                                          |    |   |                         |   |               |
|                      | 担当者名力ナ                                                                                                |    |   |                         |   |               |
|                      | ゲスイドウ シセツカンリセンター                                                                                      |    |   |                         |   |               |
|                      | 担当者生年月日                                                                                               | -  |   |                         |   |               |
|                      | お知らせ・通知メール                                                                                            |    |   |                         |   |               |
|                      | 希望する                                                                                                  |    |   |                         |   |               |
|                      |                                                                                                    |    |   |                         |   |               |
|                      | 登録する >>                                                                                               |    |   |                         |   |               |
|                      |                                                                                                    |    |   |                         |   |               |
|                      | く 入力に戻る                                                                                               |    |   |                         |   |               |
|                      |                                                                                                    |    |   |                         |   |               |

【手順h】各項目に間違いがないか確認し、「登録する」を押下してください。

以上で登録は完了です。

「ホームに戻る」を押下し、トップ画面からP2の【手順②】へお進み下さい。